1. 功能简介

万方数据 APP 提供个人绑定机构功能,打开 APP 扫描二维码,即可将个人账号和机构账号绑定,绑定成功后该个人账户可在 APP 中享有机构权限,如免费阅读机构已购资源、免费使用机构已开通服务等。

个人账号绑定后,在机构设定的绑定期限内有效,超过期限后自动解绑,用户可扫码再次绑定。

2. 操作说明

绑定

1) 在单位局域网内打开 PC 版万方数据知识服务平台 http://www.wanfangdata.com.cn,打 开后默认已登录单位机构账号,首页页面上方显示"绑定机构"二维码。

| 日 万万数据 知识服务                                    | P台 V2.0 返回旧版 (绑定机构)              | 欢迎北京理     | 工大学的朋 | 友 -  | hou558758 | 3 🚫 - 🛛 🕉    | を値   消息・ | 导航   |
|------------------------------------------------|----------------------------------|-----------|-------|------|-----------|--------------|----------|------|
|                                                |                                  |           |       |      | 资源        |              | 服务       | 快看   |
| 全部                                             | ▣≫∷▣                             | 成果        | 标准    | 法规   | 期刊        | 成果           | 万方智授     | 专题器体 |
| 百方却 御                                          | 1223-1324<br>1                   |           |       |      | 学位        | 标准           | 万方检测     | 科技动态 |
|                                                | 20.025                           |           |       |      | 会议        | 法规           | 万方学术圈    | 基金会议 |
|                                                | E1222304                         | 100       |       |      | 专利        | 地方志          | 万方书案     | 万方快看 |
|                                                | 打开万方APP,扫描二维码即可将您登录的个人账号与        |           |       |      | 科技报告      | 视频           | 万方分析     |      |
|                                                | 机构账号绑定,绑定后您可在APP上享有机构权限,有        |           | . 1   |      |           |              | 万方进艇     |      |
|                                                | 效期为6个月,如需更换机构账号,可到个人中心解绑。        | 6         |       | 1    |           | 20           |          |      |
|                                                |                                  | 学         | Σ.    |      | 100       |              |          |      |
|                                                | Contraction of the second second |           |       |      |           | 法规           |          |      |
| 整合数亿条全球优质学术资源                                  | ,集成期刊、学位、会议、                     | $\bigcap$ | VIV.  | 96   | NEL IL    |              | 2        |      |
| 科技报告 专利 视频转十分                                  | 种资源送刑 恶盖各研究已                     | 会议        |       |      | PETU      |              | <b>?</b> |      |
|                                                |                                  | 0.        |       | 00   |           | 成果           | •        |      |
| 、 次,感知用户学术背景,智慧                                | 你的搜索。万方智搜致力于                     |           |       | 科技报告 | DATE:     |              | 姨        |      |
| 帮助用户精准发现、获取与沉                                  | 淀学术精华。万方数据愿与                     |           |       |      | TARK A    |              |          |      |
| 合作处体共同打造切识服务的                                  | 甘石 共建学术生态                        |           |       | N    |           | • <b>5</b> • |          |      |
| ETT-DOI-94000000000000000000000000000000000000 |                                  |           |       |      |           |              |          |      |
|                                                |                                  |           |       |      | EE -30.   |              |          |      |
|                                                |                                  |           |       |      | 1         |              |          |      |
|                                                |                                  |           |       |      | N.        |              |          |      |

2) 下载并打开万方数据 APP , 点击"我的"进入个人中心 , 点击"登录/注册" , 登录待绑

定的个人账号,若已登录可直接跳转第三步。

| 9:10 🖲 | 🖉 🤝 📶 移动 4G HD 📶                                         | 移动 🛑 97%       | 9:06 🙆   | <b>经 奈 ₊⊪</b> 移动 40 | 3 HD 📶 移动 🌨 98%    |
|--------|----------------------------------------------------------|----------------|----------|---------------------|--------------------|
|        | 个人中心                                                     |                | ÷        | 登录                  |                    |
|        | 登录体验更多功能<br>登录/注册                                        |                | 快捷登录     | 普通登录                |                    |
|        |                                                          |                | +86~  高報 | 人止朝的手机亏碍            |                    |
|        | 我的钱包                                                     | >              | 请输入验证    | 王码                  | 获取验证码              |
|        | 我的订单                                                     | >              |          |                     |                    |
| ۲      | 我的检测                                                     | >              |          | 登录                  |                    |
| *      | 我的订阅                                                     | >              | 找回密码     | 还没有                 | 百万方账号? <u>立刻注册</u> |
| ٢      | 我的收藏                                                     | >              |          | 第三方账号登录             |                    |
| •••    | 消息中心                                                     | >              |          |                     |                    |
| *>     | 帮助                                                       | >              |          |                     |                    |
| ٢      | 设置                                                       | >              |          |                     |                    |
|        |                                                          |                |          |                     |                    |
|        | <ul> <li>②</li> <li>首页</li> <li>③</li> <li>智援</li> </ul> | <b>2</b><br>我的 |          |                     |                    |

## 3) 点击 APP 首页右上角"扫一扫",扫描"绑定机构"二维码。

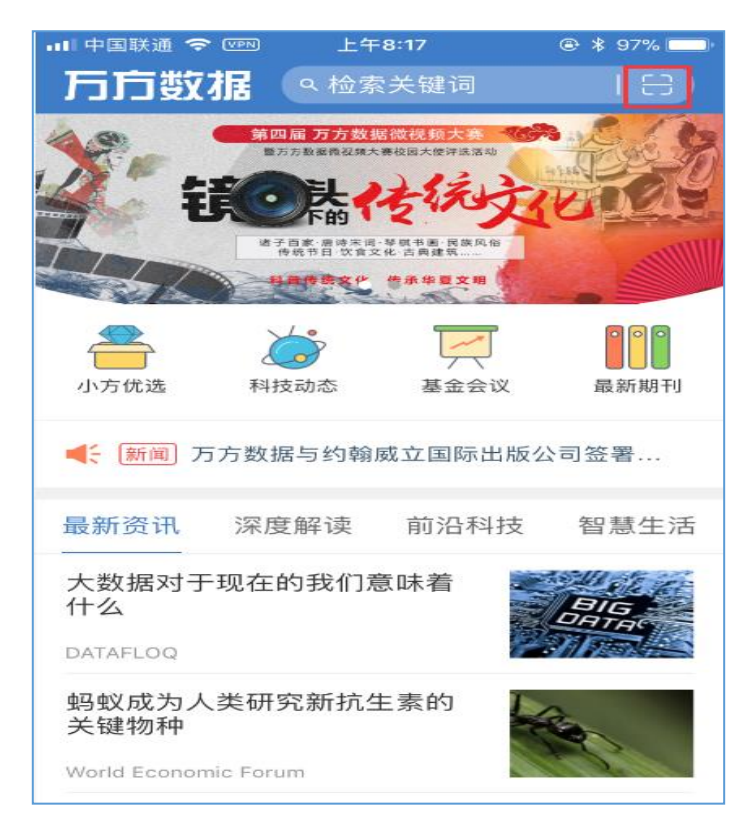

4) 选择需要绑定的机构账号 , 点击"确认绑定"即可。( 我校机构账号 : xajtdx )

| 🔻 🦼 🛢 12:30                   |
|-------------------------------|
|                               |
|                               |
| 用户名:fjy1125                   |
| 请选择需要绑定的机构账号                  |
| ahdxiaxy                      |
|                               |
| qhdxjgxy02                    |
|                               |
| qhdxjgxy03                    |
| 绑定机构账号后,在APP中登录个人账号即可享有机构账号权限 |
| 确认绑定                          |
|                               |

● 解绑

个人账号绑定机构后,用户可到"个人中心-账号绑定"页面解绑当前机构账号。

解绑成功后,用户将收到系统消息提醒。

| <b>日 万方数据</b> 矢                 | 识服务平台 v2.0                                                  | R                                                | 如迎数字出版事业部的朋友 >                   | 🔹 fanciali 150 📧 🖂 📃         |
|---------------------------------|-------------------------------------------------------------|--------------------------------------------------|----------------------------------|------------------------------|
| <mark>編集头像</mark> far<br>资料     | nciali150 1/100<br>元相啟 ———————————————————————————————————— | ■ 账户余额 ■ 万方卡<br>100.00 元 1.00 元<br>充値 明確 激活 除卡 [ | 朝田 我的主                           | ) ( <b>三</b> )<br>页 我的书案     |
| 👩 交易记录                          | 账户设置 > 账号绑定                                                 |                                                  |                                  |                              |
| 消息中心     系统消息     私信     私信     | 手机号码:<br>邮箱:                                                | 158****5478 修改绑定<br>158****148@qq.com 给证邮箱 修改绑拐  | 手机号可用于登录、找回密码等<br>邮箱可用于登录、找回密码、排 | 1                            |
| 56 账户设置<br>个人资料<br>我的权益<br>修改密码 | 社交账号:                                                       | QQ     已期定                                       | 解掷<br>掷定                         | 期定后可使用第三方账号一续登录              |
| 账号绑定系统设置                        | 机构账号:                                                       | ☆ 清华大学 - qhdxjgxy                                | <b>新新教</b>                       | 您已期定机构账号,在APP中可享有该机构<br>账号权限 |

|   | 文献▲         | 成果     | 文辑       | 笔记  | 标签      | 请输入检索词       | Q 搜书案     |
|---|-------------|--------|----------|-----|---------|--------------|-----------|
|   | 收藏文献        | _      |          |     |         |              |           |
| < | 购买记录        | >      |          |     |         |              |           |
|   | ■ 全选移动到导出删除 |        |          |     |         |              | 主 新建文件夹   |
|   | 星级          |        | 标题       |     | 作者      | 更新时间         | 操作        |
|   | ■ 会会会       | 计算机系统实 | 全与计算机网   | 络安全 | 陈谷涵     | 2019-03-24 1 | □ → ⊻ 2 % |
|   | ■ ☆☆☆       | 急诊输液护理 | 型过程中的常见  | 问题  | 际阳      | 2019-03-24 1 | 11日本12名   |
|   |             | 自理理论对  | 接受TACE的愿 | 跋   | 骆仕琼 程小平 | 2019-03-24 1 | ш∃≮С«     |

## 线阅读过的文档。

PC 用户"我的书案"页面点击"文献"下拉菜单的"购买记录"即可在线阅读在手机端在

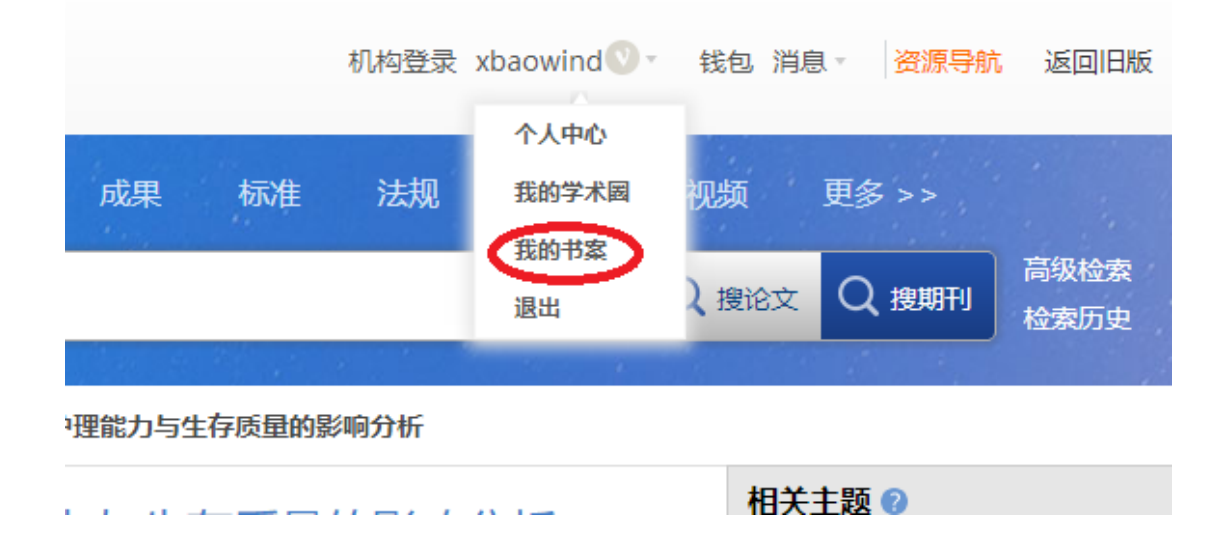

手机 app 在线阅读过的相关文献,在电脑 PC 端登录个人账号后点击"我的书案"

● 手机文档转 PC 查看文档: